# Руководство пользователя приложения IRBiS «Настройка тарификации».

## Оглавление.

| 1. | Запуск приложения.                    | 2  |
|----|---------------------------------------|----|
| 2. | Запуск приложения с ключом authorize. | 2  |
| 3. | Смена пароля                          | 3  |
| 4. | Справочники.                          | 4  |
| 5. | Календарь.                            | 5  |
| 6. | Расписание.                           | 6  |
| 7. | Анализ направлений.                   | 7  |
| 8. | Номерная емкость.                     | 10 |
| 9. | Статусы CDR.                          | 11 |

## 1. Запуск приложения.

Для входа в программу «Настройка тарификации» зайдите в меню «Пуск» -> IRBiS и выберите пункт «Настройка тарификации».

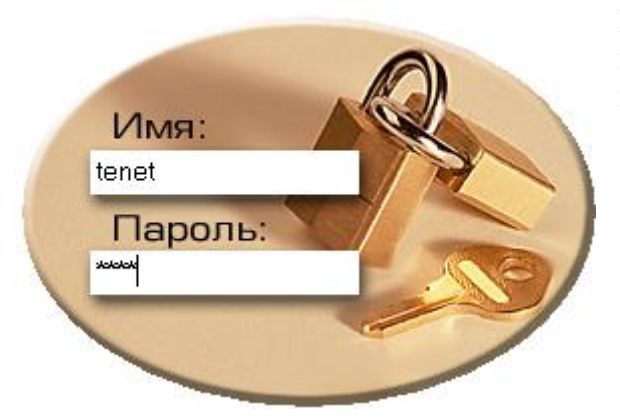

В открывшемся окне введите имя пользователя и пароль. Если имя пользователя, пароль были введены правильно, откроется основное окно приложения.

## 2. Запуск приложения с ключом authorize.

Если пользователь, запускающий «Настройка тарификации», не является доменным пользователем, то он может запустить приложение с ключом authorize.

Для этого пользователю нужно открыть меню «Пуск», выбрать пункт «Выполнить» и ввести в открывшемся окне путь до файла приложения Tarifftool.exe и через пробел ключ authorize.

| Запуск пр       | ограммы                                |                                       | ? ×                   |
|-----------------|----------------------------------------|---------------------------------------|-----------------------|
|                 | Введите имя прогр<br>ресурса Интернета | аммы, папки, док<br>a, и Windows откр | умента или<br>юет их. |
| <u>О</u> ткрыты | фикационные утил                       | иты\TariffTool.ex                     | e authorize 💌         |
|                 | ОК                                     | ] Отмена (                            | Ofison                |

Откроется форма для ввода имени и пароля доменного пользователя

| Вход на AppServer |           | × |
|-------------------|-----------|---|
| Сервер            | AppServer |   |
| Домен             | telecom   |   |
| Пользователь      | user0032  |   |
| Пароль            | ******    |   |
| <b>У</b> ОК       | 🔀 Cancel  |   |

В этой форме нужно указать, к какому серверу, из какого домена и каким пользователем производится коннект.

После нажатия кнопки «Ок», если введенные данные верны, будет выдано окно ввода имени пользователя и пароля для входа в приложение.

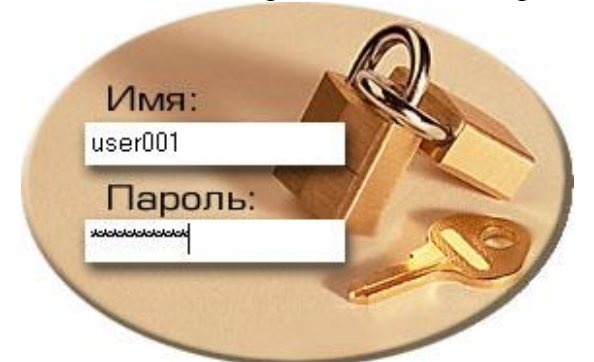

## 3. Смена пароля.

При регистрации нового пользователя в системе пользователю дается временный пароль, который обязательно нужно сменить. Для того, чтобы пользователь не забыл сменить временный пароль, в настройках пользователя в программе «Администрирование» ставится дата окончания действия пароля (дата текущего или прошедшего дня).

Тогда при первом входе, после ввода имени пользователя и временного пароля в окне

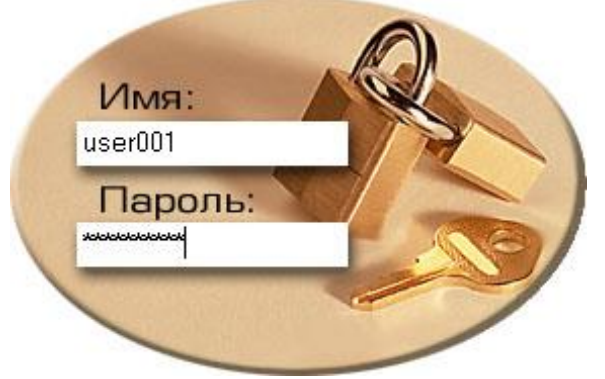

откроется окно, в котором нужно будет ввести старый и новый пароли. Новый пароль не должен быть таким же, как старый.

После нажатия кнопки «Ок» произойдет смена пароля.

| Смена пароля                                 |                                   |
|----------------------------------------------|-----------------------------------|
| Срок действия вашего<br>необходимо назначить | о пароля истек,<br>ь новый пароль |
| Старый пароль:                               | ****                              |
| Новый пароль:                                | ****                              |
| Введите еще раз<br>новый пароль:             | ××××                              |
| 🗸 Ок                                         | 🗶 Отмена                          |

При отказе от смены пароля – нажатии кнопки «Отмена», будет выдано сообщение

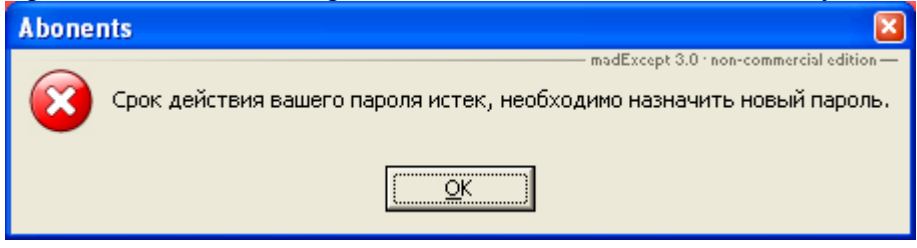

Так же сменить пароль можно после входа в программу, через пункт «Смена пароля» главного меню «Действия» и заполнить поля в открывшемся окне смены пароля.

| Смена пароля    |          |
|-----------------|----------|
| Смена пароля    |          |
|                 |          |
| Старый пароль:  | ****     |
| Новый пароль:   | ****     |
| Введите еще раз | ****     |
| повый пароль.   |          |
| 🗸 Ок            | 🗶 Отмена |

#### 4. Справочники.

Работа со справочниками реализована через пункты меню «Справочники» в главном меню.

| 📮 IRBi5: Настройка тарификации |                                      |          |            |                    |                  |               |      |
|--------------------------------|--------------------------------------|----------|------------|--------------------|------------------|---------------|------|
| Действия                       | 🚮 Календарь                          | P        | асписание  | Анализ направлений | Номерная емкость | 🚫 Статусы CDR | Окна |
| 🂡 Подклн<br>🦞 Отклю            | очиться к серве;<br>читься от серве; | oy<br>Da |            |                    |                  |               |      |
| 🜈 Сменит                       | ъ пароль                             |          | Las Tolla  |                    |                  |               |      |
| Очисти                         | іть настройки                        |          |            |                    |                  |               |      |
| 🥝 Выход                        |                                      | 1        | 12/18-2    |                    |                  |               |      |
| A REAL                         | NH SECTION STATE                     | 14072    | The second |                    |                  |               |      |

Рис. 4.1 «Главное меню»

Выберите интересующий справочник в меню. Далее будет рассмотрено заведение/изменение/удаление объектов справочника на примере справочника «Расписание».

**ВАЖНО!** Создание/Изменение/Удаление объектов через программу «Настройка тарификации» доступно только при наличии привилегии «Редактирование информации»!

Рис. 4.2 «Справочник Расписание»

| 📁 Справочни      | к "Расписание" |                                  |
|------------------|----------------|----------------------------------|
| C 🕹 🥒            | <b>X</b>       |                                  |
| Название         |                | Churpurt                         |
| Без льгот        |                | ООНОВИТЬ                         |
| Для dialup-интер | онет           | 🕂 Добавить объект                |
| Для межгорода    |                | 🥟 Изменить объект                |
| Международное    | 9);            |                                  |
| Отличное         |                | Cправочник в Excel               |
|                  |                | 🛲 Удалить объект                 |
| Bcero: 5         | ID=11824111    | Заведен: Олег Смирнов (Тенет) 07 |

В открывающемся окне отображаются все объекты выбранного справочника. По правой кнопке мыши появляется контекстное меню с доступными операциями над выделенным объектом справочника. Эти же операции доступны в кнопочном меню в верхней части окна.

Сортировка объектов в списке происходит по нажатию мыши на шапке столбца, выбранного для сортировки.

При выборе операций создание нового объекта или редактирование существующего открывается окно редактирования. Недоступные для редактирования поля заполнены серым шрифтом.

Рис. 4.3 «Редактирование объекта Расписание»

| 🕂 Создать "Расп | исание"   |          | × |
|-----------------|-----------|----------|---|
| Наименование:   | I         |          |   |
|                 | 🛷 Создать | 🗙 Отмена |   |

Получить список объектов справочника в виде отчета можно, нажав кнопку «Список в Excel» 🔳 на верхней панели или в контекстном меню по правой кнопке мыши.

#### 5. Календарь.

В тарифах (чаще всего телефонии) могут выделяться дни, в которые применяются льготные тарифы. Для настройки классов дня, указания выходных и праздничных дней в году выберите пункт меню «Календарь | Настройка Календаря» главного меню.

#### Рис. 5.1 «Меню Календарь»

| Действия  | 👸 Календарь 🔣 Расписание | Анализ направлений | – Номерная емкость 🧭 Статусы CDR | Окна  |
|-----------|--------------------------|--------------------|----------------------------------|-------|
| T. A.U.S. | 🛃 Настройка Календаря    |                    | THE REPORT OF THE REPORT         | 1.584 |
|           | 💋 Справочники 🔹 🕨        | 🗟 Календари        |                                  |       |
|           | A SECONDER STRATE        | Классы дня         |                                  |       |

#### Рис.5.2 «Настройка Календаря»

| 鬣 Настройка Календаря                                                                                                    |                                                                                                    |                                                                                                    | ×                                                                                                    |
|----------------------------------------------------------------------------------------------------|----------------------------------------------------------------------------------------------------|----------------------------------------------------------------------------------------------------|----------------------------------------------------------------------------------------------------|
| 🎯 🛃 📳 🛛 Календарь:                                                                                                    | Базовый                                                                                                    | За год: 2011 춪                                                                                                    |                                                                                                    |
| . Январь 2011 г.                                                                                                    | Февраль 2011 г.                                                                                                    | Март 2011 г.                                                                                                    | Апрель 2011 г. 💽                                                                                                    |
| Пн Вт Ср. Чт Пт Сб. Вс.   52 27 28 29 80 31 1 2   1 3 4 5 6 7 8 9   2 10 11 12 12 14 15 14   3 1 = Снять пометку с дня 4 2 - - - - - - - - - - - - - - - - - - - - - - - - - - - - - - - - - - - - - - - - - - - - - - - - - - - - - - - - - - - - - - - - <th>Image: Bit Cp 4r Int C6 Bc   1 2 3 4 5 6 9   6 7 8 9 10 11 12 13 11   1 14 15 16 17 18 19 20 1   21 22 23 24 25 26 27 1   28 12</th> <th>Image: Br Cp HT IT C6 Bc   1 2 3 4 5 6   7 8 9 10 11 12 13   14 15 16 17 18 19 20   2 21 22 23 24 25 26 27   3 28 29 30 31</th> <th>Image: Head of the state of the state of the st</th> | Image: Bit Cp 4r Int C6 Bc   1 2 3 4 5 6 9   6 7 8 9 10 11 12 13 11   1 14 15 16 17 18 19 20 1   21 22 23 24 25 26 27 1   28 12                                                                                                    | Image: Br Cp HT IT C6 Bc   1 2 3 4 5 6   7 8 9 10 11 12 13   14 15 16 17 18 19 20   2 21 22 23 24 25 26 27   3 28 29 30 31 | Image: Head of the state of the state of the st |
| Маи 2011 г.                                                                                                    | Июнь 2011 г.                                                                                                    | Июль 2011 г.                                                                                                    | Август 2011 г.                                                                                                    |
| Im Br Cp Ut IT C6 Bc   17 1 1 1 1 1 1 1 1 1 1 1 1 1 1 1 1 1 1 1 1 1 1 1 1 1 1 1 1 1 1 1 1 1 1 1 1 1 1 1 1 1 1 1 1 1 1 1 1 1 1 1 1 1 1 1 1 1 1 1 1 1 1 1 1 1 1 1 1 1 1 1 1 1 1 1 1 1 1 1 1 1 1 1 1 1 1 1 1 1 1 1 1 1 1 1 1 1 1                                                                                                    | Int Br Cp Hr Int C6 Bc   22 1 2 3 4 5 2   23 6 7 8 9 10 11 12 2   24 13 14 15 16 17 18 19 2   25 20 21 22 23 24 25 26 2   26 27 28 29 30 3 3                                                                                                    | Image: Br Cp HT IT C6 Bc   1 2 3   4 5 6 7 8 9 10   11 12 13 14 15 16 17   18 19 20 21 22 23 24   25 26 27 28 29 30 31     | IH BT Cp HT IT C6 Bc   31 1 2 3 4 5 6 7   32 8 9 10 11 12 13 14   33 15 16 17 18 19 20 21   34 22 23 24 25 26 27 28   35 29 <b>30</b> 31 31 31 31 31                                                                                                    |
| Сентябрь 2011 г.                                                                                                    | Октябрь 2011 г.                                                                                                    | Ноябрь 2011 г.                                                                                                    | Декабрь 2011 г.                                                                                                    |
| TH BT Cp Чт Tr C6 Bc   35 1 2 3 4 3   36 5 6 7 8 9 10 11   37 12 13 14 15 16 17 18   38 19 20 21 22 23 24 25   39 26 27 28 29 30 4                                                                                                    | Image: Brid Cp Hr Image: Cp Hr Image: Cp Hr Image: Cp Hr Image: Cp Hr Image: Cp Hr Image: Cp Hr Image: Cp Hr Image: Cp Hr Image: Cp Hr Image: Cp Hr Image: Cp Hr Image: Cp Hr Image: Cp Hr Image: Cp Hr Image: Cp Hr Image: Cp Hr Image: Cp Hr Image: Cp Hr Image: Cp Hr Image: Cp Image: Cp Image: Cp <t< th=""><th>H BT Cp HT HT C6 Bc   1 2 3 4 5 6   7 8 9 10 11 12 13   14 15 16 17 18 19 20   7 21 22 23 24 25 26 27   28 29 30</th><th>Image BT Cp UT IT C6 B2   48 1 2 3 4   49 5 6 7 8 9 10 11   50 12 13 14 15 16 17 18   51 19 20 21 22 23 24 25   52 26 27 28 29 30 31 1   1 2 3 4 5 6 7 8</th></t<> | H BT Cp HT HT C6 Bc   1 2 3 4 5 6   7 8 9 10 11 12 13   14 15 16 17 18 19 20   7 21 22 23 24 25 26 27   28 29 30           | Image BT Cp UT IT C6 B2   48 1 2 3 4   49 5 6 7 8 9 10 11   50 12 13 14 15 16 17 18   51 19 20 21 22 23 24 25   52 26 27 28 29 30 31 1   1 2 3 4 5 6 7 8                                                                                                    |
| 07.01.2011                                                                                                    | Выходной                                                                                                    |                                                                                                    |                                                                                                    |

Выберите Календарь и календарный год, которые необходимо настроить, в выпадающем списке в верхней части окна. Если необходимо создать новый Календарь, это можно сделать в справочнике «Календари» (Рис. 5.1).

Справочник Календарей доступен через меню «Календарь | Справочники | Календари» или по кнопке «Список календарей» 🗟.

Обновить настройку календаря можно, нажав кнопку «Обновить» 🥌 на верхней панели.

| 🗧 🕂 🖛 📔    | Календарь: Баз | овый                | 💌 За год: 2011 🚔 🛛 闷 🗙      |  |
|------------|----------------|---------------------|-----------------------------|--|
| Дата       | Описание       | Дата заведення      | Завел                       |  |
| 10.01.2011 | Выходной       | 15.12.2010 13:04:41 | Фадеева Татьяна Геннадьевна |  |
| 23.02.2011 | Выходной       | 15.12.2010 13:06:28 | Фадеева Татьяна Геннадьевна |  |
| 05.03.2011 | Рабочнй        | 15.12.2010 13:08:13 | Фадеева Татьяна Геннадьевна |  |
| 07.03.2011 | Выходной       | 15.12.2010 13:08:41 | Фадеева Татьяна Геннадьевна |  |
| 08.03.2011 | Выходной       | 15.12.2010 13:09:17 | Фадеева Татьяна Геннадьевна |  |
| 02.05.2011 | Выходной       | 15.12.2010 13:10:56 | Фадеева Татьяна Геннадьевна |  |
| 09.05.2011 | Выходной       | 15.12.2010 13:11:18 | Фадеева Татьяна Геннадьевна |  |
| 13.06.2011 | Выходной       | 15.12.2010 13:12:46 | Фадеева Татьяна Геннадьевна |  |

Рис. 5.3 «Список льготных дат»

Рис. 5.4 «Добавить/Изменить льготную дату»

| Календарь: | Базовый      | 7 |
|------------|--------------|---|
| Дата:      | 12.06.2011 💌 |   |
| Класс дня: | Выходной     | - |

Рис. 5.5 «Копировать льготные даты»

| Konnpobarb / | ыготные даты из.                        | (i) (i) (i)(i)(i)(i)(i)(i)(i)(i)(i)(i)(i)(i)(i)(i)(i)(i)(i)(i)(i)(i)(i)(i)(i)(i)(i)(i)(i)(i)(i)(i)(i)(i)(i)(i)(i)_i)_(i)_i(i)_i( |
|--------------|-----------------------------------------|----------------------------------------------------------------------------------------------------|
| Календарь:   | Базовый                                 | 💌 Год: 2011 🔹                                                                                                    |
| В Календары  | Новый календарь                         | 🔹 год: 2011 🔹                                                                                                    |
|              | 🥅 Заменять льготные даты при совпаденно | č.                                                                                                    |
|              | 🛷 Колновать 🛛 💥 Отмена                  |                                                                                                    |

#### 6. Расписание.

В тарифах Интернет и телефонии может указываться льготное время суток. Для настройки расписаний, деления суток на временные зоны выберите пункт меню «Расписание | Настройка расписаний» главного меню. Конкретный тариф или услуга может иметь собственное расписание.

Выберите Расписание, для которого необходимо настроить деление суток по временным зонам. Если необходимо создать новое Расписание, это можно сделать в справочнике «Расписания» (Рис. 6.1).

## Рис. 6.1 «Меню Расписание» **ТRBIS: Настройка тарификации** Действия Staneндарь Pacписание Анализ направлений Номерная емкость OC Статусы CDR Окна W Настройка расписания Cправочники Классы времени

#### Рис. 6.2 «Настройка расписаний»

| 🎯 🖶 🖛 🚺 🕴 Pacr | исание:  | Ļля dial | ир-ннтернет                |              |          |  |
|----------------|----------|----------|----------------------------|--------------|----------|--|
| Класс времени  | (        | 2        | По                         | Длительность |          |  |
| Вечер          | 00:00:00 | 0        | 00:59:59                   | 00:59:59     |          |  |
| Ночъ           | 01:00:0  | 0        | 06:59:59                   | 05:59:59     |          |  |
| День           | 07:00:0  | 00:00    | 07:00:00 17:59:59 10:59:59 |              | 10:59:59 |  |
| Вечер          | 18:00:0  | 0        | 23:59:59                   | 05:59:59     |          |  |

Справочник Расписания доступен через меню «Расписание | Справочники | Расписания» или по кнопке «Справочник расписаний» 📧 в окне «Настройка расписания».

Обновить настройку расписания можно, нажав кнопку «Обновить» 🥌 на верхней панели окна.

С помощью кнопок «Добавить временную зону» 🖶 и «Удалить временную зону» 🧮 можно добавить и удалить временные периоды деления суток в Расписание.

ВАЖНО! Необходимо следить, чтобы временные зоны не накладывались по времени и охватывали строго 24 часа.

Рис. 6.3 «Добавить временную зону в расписание»

| (ласс времени: | Утро      |            |   |
|----------------|-----------|------------|---|
| Время с        | 6:00:00 芸 | no 8:59:59 | - |
|                |           |            |   |

#### 7. Анализ направлений.

Для тарификации зоновой, междугородней, международной связи, а также IP-телефонии применяются тарифы, зависящие от направления вызова. Устанавливаются зоны, в которые входит набор направлений, для зон устанавливаются свои тарифы. Для задания правил анализа направления вызова выберите пункт «Анализ направлений» главного меню.

### Рис. 7.1. «Меню Анализ направлений»

| Действия 🗂 Календарь 🛛 🔣 Расписание 🛛 | Анализ направлений Номер                                  | рная емкость 🚫 Статусы CDR 🛛                                                                                        | Окна |
|---------------------------------------|-----------------------------------------------------------|----------------------------------------------------------------------------------------------------|------|
|                                       | Настройка анализа<br>Ветвь анализа CDR<br>Код направления |                                                                                                    |      |
|                                       | Справочники                                               | Привязка номера<br>Тип доступа<br>Зона доступа<br>Номерное пространство<br>Телеграфная зона<br>Категория телеграммы |      |

## Рис. 7.2 «Окно Префиксы - настройка анализа номера»

| 🍠 Префиксы. Ветвь   | анализа: "Зоновый и М | 1Г трафик"   | Статус: "Незакрыл    | ъве"                |             |              |            | _ [ | X            |
|---------------------|-----------------------|--------------|----------------------|---------------------|-------------|--------------|------------|-----|--------------|
| 🎯 🕂 🖬 🥖 🗄           | 🗉   🛕 🥝   📓 💿         | -    🗆       | Все   Ветвь аналі    | иза: Зоновый и МГ т | рафик       | •            | Префикс:   |     | $\checkmark$ |
| Ветвь анализа       | Привязка номера       | Префикс      | Ветвь перехода       | Замена префикса     | Тип доступа | Зона доступа | C          | По  |              |
| Зоновый и МГ трафик |                       | 843          | Зоновые АВС          | 843                 |             | 2            | 01.01.2008 |     |              |
| Зоновый и МГ трафик |                       | 855          | Зоновые АВС          | 855                 |             |              | 01.01.2008 |     |              |
| Зоновый и МГ трафик |                       | 901946       | Сотовые РТ           | 901946              |             |              | 01.10.2007 |     |              |
| Зоновый и МГ трафик |                       | 902711       | Сотовые РТ           | 902711              |             |              | 01.10.2007 |     |              |
| Зоновый и МГ трафик |                       | 902715       | Сотовые РТ           | 902715              |             |              | 01.10.2007 |     |              |
| Зоновый и МГ трафик |                       | 902718       | Сотовые РТ           | 902718              | 1           |              | 01.10.2007 |     |              |
| Зоновый и МГ трафик |                       | 902719       | Сотовые РТ           | 902719              |             |              | 01.10.2007 |     | -            |
| •                   |                       |              |                      |                     |             |              |            |     | •            |
| Зсего: 524 І        | D=1548334 3a          | аведен: Олег | Смирнов (Тенет) 04.0 | 3.2009 10:51:40     |             |              |            |     |              |

В этом окне доступны групповые операции над префиксами.

## Рис. 7.3 «Фильтр по префиксам»

| Префикс номера:   |                                   |   |
|-------------------|-----------------------------------|---|
| Ветвь анализа:    | Зоновый н МГ трафик               | - |
| Привязка номера:  | Агрызская привязка                | • |
| Гнп доступа:      | Зоновый АВС                       | • |
| Зона доступа:     | Bce                               | • |
| Ветвь перехода:   | Bce                               | • |
| Замена префикса:  |                                   |   |
| 🗹 Дата открытня с | 01.01.2009 т по 22.04.2011        | • |
| 🗌 Дата закрытня с | 22.04.2011 <b>•</b> no 01.01.4000 | - |
| in Change         | 🔿 dura an 😽 Oranan                |   |

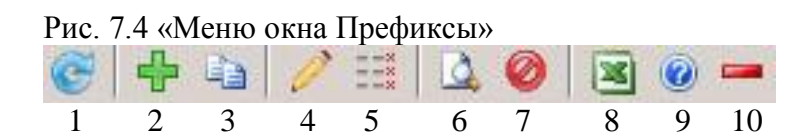

- 1 Обновить окно «Префиксы настройка анализа номера».
- 2 Добавить префикс
- 3 Клонировать префикс или выделенную группу префиксов.
- 4 Редактировать префикс или выделенную группу префиксов. (Рис. 7.6)

5 – Закрыть и создать заново с внесенными изменениями префикс или выделенную группу префиксов.

6 – Фильтровать записи, выводимые на экран. (Рис. 7.3) Также доступен быстрый фильтр в верхней панели окна.

- 7 Закрыть префикс или выделенную группу префиксов.
  - 8 Экспортировать список в Excel.
  - 9 Тестировать номер. (Рис. 7.5)
  - 10 Удалить префикс или выделенную группу префиксов.

После создания/редактирования префикса есть возможность протестировать номер с указанным префиксом. (Рис. 7.5)

Рис. 7.5 «Тестирование номера»

| Ветвь анализа:                                                              | Зоновый и МГ трафик                                   |             |            | - |
|-----------------------------------------------------------------------------|-------------------------------------------------------|-------------|------------|---|
| Привязка номера:                                                            |                                                       |             |            | • |
| Префикс номера:                                                             | 77125356585                                           | Дата:       | 22.04.2011 | • |
| Ветвь анализа:                                                              | Провернть<br>Зоновый и МГ трафи                       | 1K          |            |   |
| Retra avanura.                                                              | Зоновь и МГ трафи                                     | anc.        |            |   |
| These managements                                                           | Страны СНГ                                            |             |            |   |
| тип доступа:                                                                |                                                       |             | Mannana    |   |
| Тип доступа:<br>Зона доступа:                                               | 32. СНГ 2 (Средняя 2                                  | Азия,       | молдова)   |   |
| тип доступа:<br>Зона доступа:<br>Код направления:                           | 32. СНГ 2 (Средняя и КАЗАХСТАН, АТЫР.                 | Азия,<br>АУ | итолдова)  |   |
| тип доступа:<br>Зона доступа:<br>Код направления:<br>Преобразуется в номер: | 32. СНГ 2 (Средняя 2<br>КАЗАХСТАН,АТЫР,<br>7125356585 | Азия,<br>АУ | мголдова)  |   |

#### 7.1. Создание/редактирование/клонирование префикса.

Для редактирования доступны следующие поля:

- Ветвь анализа (Обязательное поле). Доступно на редактирование только при создании.
- Префикс номера (Обязательное поле). Доступно на редактирование только при создании.
- Привязка номера;
- Тип доступа;
- Зона доступа;

- Ветвь перехода; ВАЖНО! Если указана Ветвь перехода, Зона доступа и Тип доступа не используются при анализе номера!

- Замена префикса; ВАЖНО! Замена префикса заполняется почти всегда. Если замена не заполнена, то весь префикс отсекается при анализе номера и префикс не будет найден в кодах направлений.

- Дата открытия (Обязательное поле)

#### Рис. 7.6 «Создать/изменить/клонировать префикс»

| Ветвь анализа:   | Зоновый и МГ, трафик                   | <u> </u> |
|------------------|----------------------------------------|----------|
| Префикс номера:  | 8552359900                             |          |
| Привязка номера: |                                        |          |
| Тип доступа:     | Зоновый спец.номера                    | •        |
| Зона доступа:    | Выход на IP                            | •        |
| Ветвь перехода:  |                                        | •        |
| Замена префикса: | 8552359900                             |          |
| Дата открытия:   | 01.01.2008 💌                           |          |
|                  | ······································ |          |

## 8. Номерная емкость.

Для просмотра/генерации/редактирования диапазонов нумерации, привязки телефонных номеров к АТС и операторам связи выберите пункт «Номерная емкость» главного меню.

| Рис. 8.1 «М | Меню Номе | рная емкость» |
|-------------|-----------|---------------|
|-------------|-----------|---------------|

| Действия | 📆 Календарь | Расписание | Анализ направлений | Номерная емкость 🧭 Ст | атусы CDR Окна      |
|----------|-------------|------------|--------------------|-----------------------|---------------------|
|          |             |            |                    | 👩 Настройка нумерации |                     |
|          |             |            |                    | 📁 Справочники         | 🕩 🛛 Привязка номера |
|          |             |            |                    |                       | ATC                 |
|          |             |            |                    |                       | Оператор связи      |

| Рис. 8.2 «Окно | Номерная | емкость» |
|----------------|----------|----------|
|----------------|----------|----------|

| 🚼 Номеј   | рная емкость        |                       |                     |           |            |                   |             |            |                      | _ 🗆 X   |
|-----------|---------------------|-----------------------|---------------------|-----------|------------|-------------------|-------------|------------|----------------------|---------|
|           | D 🥖 🗷 🗐             | 2 🗙                   |                     |           |            |                   |             |            |                      |         |
| Операт    | гор: ОАО "ТАТТЕЛ    | EKOM"                 | Привязка: Агрызская | а привязк | a 🔻        | Филиал: Все       |             | •          |                      | X       |
| A         | TC: Bce             | •                     | Телефон 💌 на        | ачинается | ac 💌 [     |                   |             | Фильтр     |                      |         |
| Drag a co | olumn header here b | o group by that colum | n                   |           |            |                   |             |            |                      | <b></b> |
| Префикс   | Номер телефо 🛆      | Оператор              | Привязка номера     | ATC       | Лицевой сч | ет Номер договора | Абонент     | Заведен    | Завел                | Изменен |
| 85551     | 21204               | ОАО "ТАТТЕЛЕКОМ"      | Агрызская привязка  | Агрыз     |            |                   |             | 18.02.2010 | Олег Смирнов (Тенет) |         |
| 85551     | 21205               | ОАО "ТАТТЕЛЕКОМ"      | Агрызская привязка  | Агрыз     |            |                   |             | 18.02.2010 | Олег Смирнов (Тенет) |         |
| 85551     | 21206               | ОАО "ТАТТЕЛЕКОМ"      | Агрызская привязка  | Агрыз     | 1          |                   |             | 18.02.2010 | Олег Смирнов (Тенет) |         |
| 85551     | 21207               | ОАО "ТАТТЕЛЕКОМ"      | Агрызская привязка  | Агрыз     | 1954561    | 1954561/1         | Русских Анд | 18.02.2010 | Олег Смирнов (Тенет) |         |
| 85551     | 21207               | ОАО "ТАТТЕЛЕКОМ"      | Агрызская привязка  | Агрыз     | 2487227    | 2487227/1         | Русских Анд | 18.02.2010 | Олег Смирнов (Тенет) |         |
| 85551     | 21208               | ОАО "ТАТТЕЛЕКОМ"      | Агрызская привязка  | Агрыз     | 100292652  | 100292652/1       | МОУ Гимназ  | 18.02.2010 | Олег Смирнов (Тенет) |         |
| 85551     | 21209               | ОАО "ТАТТЕЛЕКОМ"      | Агрызская привязка  | Агрыз     | 100073926  | 100073926/1       | Иванов Игор | 18.02.2010 | Олег Смирнов (Тенет) |         |
| 85551     | 21209               | ОАО "ТАТТЕЛЕКОМ"      | Агрызская привязка  | Агрыз     | 100233607  | 100233607/1       | Иванов Игор | 18.02.2010 | Олег Смирнов (Тенет) |         |
| 85551     | 21210               | ОАО "ТАТТЕЛЕКОМ"      | Агрызская привязка  | Агрыз     | 2523953    | 2523953/1         | Зайнуллина  | 18.02.2010 | Олег Смирнов (Тенет) |         |
|           | Количество: 100     |                       |                     |           |            |                   |             |            |                      | -       |
| •         |                     |                       |                     |           |            |                   |             |            |                      | •       |

В верхней части окна «Номерная емкость» расположена панель фильтрации номеров для просмотра. Максимальное количество отображаемых номеров настраивается в файле properties.ini в каталоге с программным модулем.

По кнопке 🛄 появляется окно «Генерация нумерации», в котором задаются критерии новой нумерации. (Рис. 8.3) Перед созданием нумерации автоматически проводится проверка на наличие ранее сгенерированных номеров из указанного диапазона, наложение номеров не будет допущено.

|                    |                    |  | - |
|--------------------|--------------------|--|---|
| Оператор:          | ОАО "ТАТТЕЛЕКОМ"   |  | - |
| Привязка:          | Агрызская привязка |  | • |
| ТС: Прямые провода |                    |  | • |
| Префикс:           | 85552              |  |   |
| Начиная с:         | 22000              |  |   |
| Количество:        | 1000               |  |   |
|                    | of Lenenmorate     |  |   |

0.2

По кнопке «Фильтр» 🔊 отображается панель фильтра, если она была свернута.

По кнопкам «Список в Excel» 🔳 и «Группировка в Excel» 🔠 (используется, если данные в окне были сгруппированы по полю или нескольким полям) есть возможность экспортировать выборку с экрана в MS Excel.

По кнопке «Удалить диапазон номеров» 🔀 появится окно (Рис. 8.4) в котором задается диапазон удаляемых номеров.

Рис. 8.4 «Удалить диапазон номеров»

| Оператор:   | ОАО "ТАТТЕЛЕКОМ"   |          | - |
|-------------|--------------------|----------|---|
| Привязка:   | Агрызская привязка |          | - |
| ATC:        | Прямые провода     |          | • |
| Префикс:    | 85551              |          |   |
| Начиная с:  | 08500              |          |   |
| Количество: | 500                |          |   |
|             | Удалить            | 🗙 Отмена |   |

Перед удалением нумерации автоматически проводится проверка на наличие подключенных абонементов в указанном диапазоне, в случае обнаружения абонементов, вся процедура удаления будет отменена и пользователю будет выдана ошибка.

#### 9. Статусы CDR.

Для просмотра/добавления/редактирования статусов CDR выберите пункт «Статусы CDR» главного меню.

Меню доступно при наличии привилегии «Редактирование списка статусов CDR».

**ВАЖНО!** Статусы с отметкой «Служебный» через программу добавлять/редактировать/удалять нельзя.

#### Рис. 9.1 «Окно Статусы CDR»

| <u> </u> |                    | 0                                  | сс. ×                                 | 2          | 3             | 14        | 14         |
|----------|--------------------|------------------------------------|---------------------------------------|------------|---------------|-----------|------------|
| код      | пазвание           | Описание                           | Служеоныи                             | завел      | заведен       | изменил   | изменен    |
| -40      | BAD_RECORD_FIELDS  | Неверные значения полей записи     | i i i i i i i i i i i i i i i i i i i | Олег Смирн | 31.05.2011 17 | Олег Смир | 31.05.2011 |
| -100     | CHARGE_ROLLBACK    | Откат начисления                   | <b>a</b>                              | Олег Смирн | 31.05.2011 17 |           |            |
| -999     | UNKNOWN_ERR        | Неизвестная ошибка, см. журнал тар | 2                                     | Олег Смирн | 31.05.2011 17 |           |            |
| 400      | NONCHARGEABLE      | Тарификация не требуется           | <b>a</b>                              | Олег Смирн | 31.05.2011 17 |           |            |
| 405      | NOT_COMMERCIAL_YET | РУЭС еще не коммерческой эксплуата |                                       | Олег Смирн | 31.05.2011 17 |           |            |
| 410      | NONCHARGEABLE_PRO  | Нетарифицируемый провайдер         | -                                     | Олег Смирн | 31.05.2011 18 | Олег Смир | 31.05.2011 |
| 440      | DIRECT_CONTRACT    | Прямой договор с оператором дальне | 2                                     | Олег Смирн | 31.05.2011 18 |           |            |
| 500      | TOLL_FREE_BOUND    | Звонок укладывается в бесплатный п |                                       | Олег Смирн | 31.05.2011 18 |           |            |
| 450      | TEST_CALL          | Проверочное соединение             |                                       | Олег Смирн | 31.05.2011 18 |           |            |
| 460      | NONCHARGEABLE BY   | Нетарифицируемые по распоряжению   |                                       | Олег Смирн | 31.05.2011 18 |           |            |

#### Рис.9.2 «Сохранение информации о статусе CDR»

| Код:         | 470                           |   |  |
|--------------|-------------------------------|---|--|
| Наименование | TEST                          |   |  |
| Описание:    | сание: Проверочное соединение |   |  |
| Служебный:   | Нет                           | * |  |
|              | 🛷 Создать 🛛 💥 Отмена          |   |  |

Для редактирования доступны следующие поля:

- Код (Обязательное поле). Доступно на редактирование только при создании.
- Наименование (Обязательное поле);
- Описание;
- Флаг Служебный. Через программу можно завести только не служебные статусы.